## Instructions | Teacher Classroom Attendance

#### **Special Note**

If a student has not been present in your class for two or more days, contact your assistant principal so that processes are initiated to locate and reengage the student.

### Instructional Video | <u>Taking Classroom Attendance</u> <u>Updated - Live Waco ISD Classroom Attendance</u>

In this document and video we will cover how to complete classroom attendance for the classroom teacher. These steps will be slightly different with the adding of Remote Asynchronous Instruction, and proper attendance taking will directly impact the funding for the district. Please take time to review the document and ask for any additional guidance needed to ensure efficiency and accuracy.

#### Official Attendance Time | 9:30 a.m.

#### **Classroom Attendance**

1. Navigate to the Frontline SIS platform, <u>https://waco.teams.hosting</u>, and search for the Take Classroom Attendance entry point on the main screen.

| 🔍 take                    | × | ? | Patrick Uptmore 🗸 | Q. |
|---------------------------|---|---|-------------------|----|
| SEARCH RESULTS            |   |   |                   |    |
| Take Classroom Attendance |   |   |                   |    |

2. Select the appropriate course and period to complete the attendance and click the <u>S</u>elect option at the bottom of the window.

# Take Classroom Attendance

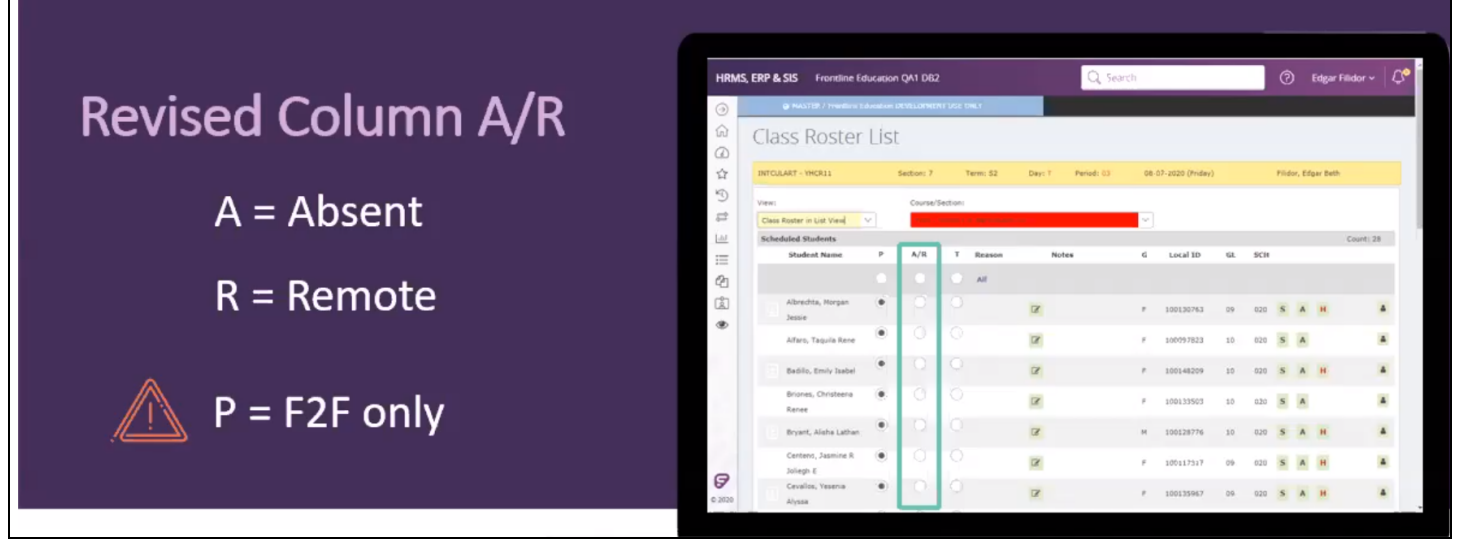

- 3. In your classroom attendance, the **ONLY** students who will be marked as **P** for present will be the students sitting physically in your classroom at the time of attendance.
- 4. All other students will be marked in the A/R column.
- 5. To mark students who have been actively engaged in remote asynchronous learning at the time of attendance, you will set a **Reason** code of **RAL** (remote asynchronous learning) for the student.
- 6. Engaged in remote asynchronous learning is defined as:
  - a. Accessing and making progress in the Learning Management System on the instructional day
  - b. Submitting an assignment(s) during the instructional day
  - c. Teacher to student contact during the instructional day
    - i. Online Discussion
    - ii. Video Conferencing
    - iii. Email Conversation
    - iv. Phone Conversation
  - d. \*\*All coding for **RAL** must be supported by documentation
- 7. If a course is fully remote asynchronous learning, you can mark all students as A/R by using the radio button found above the first student in the class roster. To mark all the Reason codes to RAL as default, you can use the all option above the first student in the class roster.
- 8. Once attendance has been marked, select the <u>P</u>ost option at the bottom of the window.
- Because remote asynchronous learning can take place any time from midnight to 11:59:59 p.m. on a given instructional day, teachers will have the ability to adjust the

Reason code for the students attendance for 3 instructional days. Reason codes will be updated by 5:00pm on the 3rd instructional day.

10. Navigate to the Take Multiple Days Attendance tab. Reason codes can be adjusted for 3 instructional days following the original attendance date.

| INTCULART - YHCR11         | Se            | ection: 7  | Term: S2                     | D     | ay: T | Period: | 03    | 07-30 | -2020 to           | 08-12-2020 | Filidor, Edga |
|----------------------------|---------------|------------|------------------------------|-------|-------|---------|-------|-------|--------------------|------------|---------------|
| Classroom Attendance       | Mutiple Days  | Attendance | Take Mutiple Days Attendance |       |       |         |       |       |                    |            |               |
| Take Classroom Attende     | ance Multiple | e Days     |                              |       |       |         |       |       |                    |            |               |
| Name                       | Local ID      | 07/30 07   | /31 08/03                    | 08/04 | 08/05 | 08/06   | 08/07 | 08/10 | 08/11              | 08/12      |               |
| Albrechta, Morgan Jessie   | 100130763     | c          | 0                            |       |       |         | RS V  |       | RA V               |            |               |
| Alfaro, Taquila Rene       | 100097823     |            |                              |       |       |         | RS ∨  |       |                    |            |               |
| Badillo, Emily Isabel      | 100148209     |            | RS                           | CE    | CE    |         | A V   |       |                    |            |               |
| Briones, Christeena Renee  | 100133503     | c          | :0                           | А     |       |         | RS 🗸  |       | $_{\rm RA} \sim$   |            |               |
| Bryant, Alisha Lathan      | 100128776     | ş          | RS A                         |       | RS ∨  |         | RS ∨  |       | RS ∨               |            |               |
| Centeno, Jasmine R Joliegh | 100117317     |            | A                            |       |       |         | A ~   |       | $_{\rm RA}   \vee$ |            |               |
| Cevallos, Yesenia Alyssa   | 100135967     | 3          | 25                           |       |       |         | RS ∨  |       | RA V               |            |               |

- 11. Make adjustments to the reason codes only with support documentation for the change.
- 12. Click the <u>Save</u> option at the bottom of the window to complete.